# DT4CS-Scale out User Manual Guide

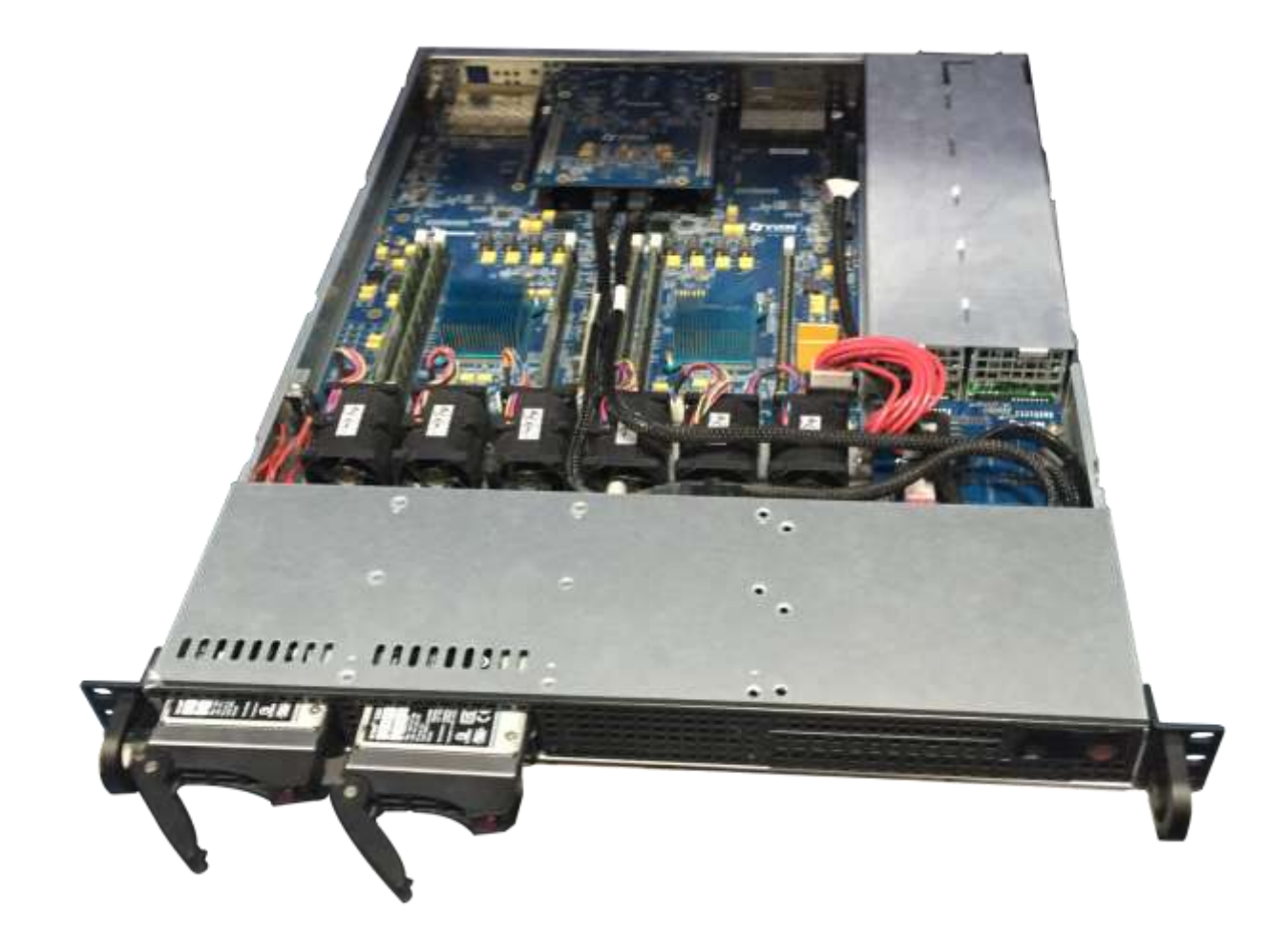

**Revision:** A1

© 2015 VVDN Technologies All Rights Reserved

# **Copyright Notice**

This document is copyright of VVDN, All Rights Reserved. No part of this document, in whole or in part, may be used, reproduced, stored in a retrieval system or transmitted, in any form, or by any means, electronic or otherwise, including photocopying, reprinting, or recording, for any purpose, without the express written permission of VVDN.

# Legal Disclaimer

The information contained in this document is subject to change without notice. The information in this document is provided for informational purposes only. VVDN Technologies specifically disclaims all warranties, express or limited, including, but not limited, to the implied warranties of merchantability and fitness for a particular purpose, except as provided for in a separate software license agreement.

# The Open Server

The Open server provides an established framework to demonstrate the accelrated communication process. It provide the solution for communication with higher network connectivity and powerful security using encryption methodology. It offering powerful unified communication using scale-out and storage option. The storage appliance is designed to provide features that include data compression, deduplication and encryption.

# **VVDN Technologies**

VVDN Technologies Pvt Ltd is responsible for the design and development of all products . VVDN provide end-to-end product design capability to its customer. Founded in 2007, VVDN is a technology innovation and development company providing a broad spectrum of services and technology expertise to our core domains. VVDN provides "Concept to Customer" services at any point in the development cycle, as well as full turnkey solutions.

# Correspondence

## VVDN Technologies,

B-22, infocity sector- 34,

Gurgaon- 122001,

Haryana, India.

**Email:** info@vvdntech.com

Website: www.theopenservers.com

# **Revision History:**

| Date          | Rev No. | Description                | By   |
|---------------|---------|----------------------------|------|
| 13-March-2015 | A0-01   | User Manual -Initial Draft | VVDN |
| 23-March-2015 | A0-02   | Updated BMC GUI Features   | VVDN |
| 27-March-2015 | A0-03   | Updated NOR booting Steps  | VVDN |

# Table of contents

| 1 | INTRODUCTION                                                                                                    | 6                                                  |
|---|----------------------------------------------------------------------------------------------------|----------------------------------------------------|
| 2 | OVERVIEW                                                                                                    | 6                                                  |
|   | <ul> <li>2.1 PREREQUISITES</li></ul>                                                                                                    |                                                    |
| 3 | BMC INTERFACE                                                                                                    | 12                                                 |
|   | <ul> <li>3.1 PREPARING BOARD:</li></ul>                                                                                                    |                                                    |
| 4 | MFCS BOOTING OPTIONS                                                                                                    | 22                                                 |
|   | <ul> <li>4.1 NOR FLASH</li> <li>4.2 Switch setting for server1 and server2 for NOR FLASH</li></ul>                                                                                                    | 22<br>22<br>23<br>23<br>23<br>23<br>23             |
| 5 | CONFIGURATION AND COMPILATION                                                                                                    | 24                                                 |
|   | <ul> <li>5.1 COMPILE U-BOOT FOR SD CARD</li> <li>5.2 BUILD LINUX KERNEL AND DEVICE TREE</li> <li>5.3 BUILD ROOT FILE SYSTEM</li> <li>5.4 SWITCH SETTING ON T4240MFCS BOARD FOR SERVER1 AND SERVER2 FOR SD CARD</li> </ul>                                                         |                                                    |
| 6 | STARTUP U-BOOT                                                                                                    | 27                                                 |
|   | 6.1       PROGRAM SD CARD         6.2       STARTUP U-BOOT FROM SD CARD         6.3       U-BOOT PROMPT COMMANDS:         6.4       I2C INTERFACE         6.5       DDR3 SPD         6.6       USB INTERFACE         6.7       SD CARD INTERFACE         6.8       PCIE INTERFACE | 27<br>27<br>31<br>32<br>32<br>33<br>33<br>34<br>34 |
| 7 | STARTING LINUX FROM SD CARD                                                                                                    |                                                    |
|   | 7.1 Steps for Ethernet port setting                                                                                                    | 36                                                 |

# Table of figures

| Figure 1 Login screen                                  | 14 |
|--------------------------------------------------------|----|
| Figure 2 System Page 1                                 | 15 |
| Figure 3 System Page 2                                 | 15 |
| Figure 4 Network Configuration                         | 16 |
| Figure 5 Debug Screen with prompt box to save the logs | 17 |
| Figure 6 Debug Screen                                  | 17 |
| Figure 7 T4 Server: Product Details                    | 18 |
| Figure 8 Board Details                                 | 18 |
| Figure 9 Firmware Upgrade                              | 19 |
| Figure 10 Fan Monitoring                               | 19 |
| Figure 11 Temperature Monitoring                       | 20 |
| Figure 12 Voltage Monitoring                           | 20 |
| Figure 13 Power on/off and reset                       | 21 |
| Figure 14 Disc Status                                  | 21 |
| Figure 15 Configuration for NVME                       | 25 |
| Figure 16 Configuration For RapidIO Support            | 25 |
| Figure 17 Table for SD card partition                  | 36 |

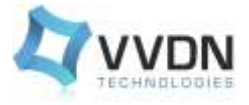

# **1** Introduction

This document will describe in detail the procedures for SDK compilation, booting a Linux kernel and mounting a root file system on the Dual T4240MFCS. The Communication Server product will be built with Dual T4240 which is a communication processor from Freescale. The T4240 QorIQ multicore processor combines 12 dual-threaded e6500 Power Architecture® processor cores for a total of 24 threads with high-performance datapath acceleration logic and network and peripheral bus interfaces required for networking, telecom/datacom, data center, wireless infrastructure, and mil/aerospace applications.

A Dual T4240 based Communication server with Scale-out option, offering a powerful unified communication solution with up to 80G of external network connectivity, SRIO inter-chip and external connectivity. External SRIO interface helps to (scale-out) expand system with similar system through Internal SRIO switch.

# 2 Overview

The following files will be released with t4240mfcs.

1. U-boot, linux kernel and root files for T4240mfcs included in the below mentioned binaries:

#### QorIQ-SDK-V1.6-SOURCE-20140619-yocto.iso – ISO to build the SDK.

u-boot-with-spl-pbl.bin - U-boot Binary file that could be used to upgrade the U-boot with SD card.

**u-boot.bin** – U-boot binary file that could be used to upgrade the U-boot for NOR Flash.

fsl\_fman\_ucode\_t4240\_r2.0\_106\_4\_10.bin – fman ucode binary to configure the fman interface.

fsl-image-core-t4240mfcs-20150304072707.rootfs.tar.gz - root file system for t4240 mfcs.

uImage - Linux kernel for t4240mfcs.

t4240mfcs.dtb – linux device tree blob (binaries) for t4240mfcs.

#### 2.1 **Prerequisites**

#### 2.1.1 Host requirement

To properly boot a board host machine must meet the following requirements:

- 1. Make sure that SDK1.6 is compiled as per the changes required in MFCS project.
- 2. Modern (latest) GNU/Linux Distribution.
  - a. Ubuntu (Most recent release or LTS)

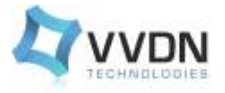

- 3. An internet connection on the Development Host.
- 4. Root or sudo permission on the Development Host.
- 5. A copy of the Linux Kernel (uImage) and Root File System (rootfs.tar.gz) for the Target Board that is compiled using *SDK* 1.6. These are found in the output directory of SDK build, or in the **directory** *build\_t4240mfcs\_release/tmp/deploy/images/t4240mfcs* on the command line.
- 6. An available serial port on your Development Host.

## 2.1.2 Target requirements

To boot the t4240mfcs board we need the following items:

- T4240MFCS Board
- Custom Console cables
- Ethernet Cable
- ScaleOut Add On card

Once we have all the above mentioned components proceed with the following steps:

- 1. Connect the serial console port of the board to the serial port of host using the custom console cables on both server1 and server2.
- 2. SD cards for booting the images.
- 3. Connect the power supply to the board.

## 2.1.2.1 Preparing the Target

1. Start minicom on your host machine in configuration mode. As root:

# sudo minicom -s -w

- 2. A menu of configuration should appear. Select the Serial port setup option, and press Enter.
- 3. Verify that the listed serial port is the same one that is connected to the target board. If it is not, press A, and enter the correct device. This is /dev/ttyS0 on most Linux distributions.
- 4. Set the Bps/Par/Bits option by pressing the letter E and using the next menu to set the appropriate values. You press the key that corresponds to the value **115200**, and then press Enter.
- 5. Set Hardware flow control to **No** using the F key.
- 6. Set Software flow control to **No** using the G key.
- 7. Press Enter to return to the main configuration menu, and then press Esc to exit this menu.
- 8. Reset the board, and wait for a moment. If you do not see output from the board, press Enter several times until you see the prompt. If you do not see any output from the board, and have verified that the serial terminal connection is setup correctly, contact your board vendor.

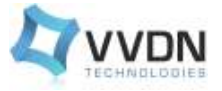

## 2.2 **Configuring the Network Interface**

#### 2.2.1 Finding and Changing the MAC Address

The MAC address on the T4240MFCS is set by the *ethaddr* environment variable in U-Boot.

If ethaddr is not set, it can be set using the setenv command.

#### Example

setenv ethaddr 00:11:22:33:44:55

The MAC Address can be found using the **printenv** command in U-Boot.

#### Example

printenv baudrate=115200

```
bootargs=root=/dev/ram rw console=ttyS0, 115200 rio-scan.scan=0
fsl fm max frm=9600
```

```
bootcmd=setenv bootargs root=/dev/mmcblk0p1 rw rootdelay=5 rio-
scan.scan=1 rapidio.hdid=-1
console=$consoledev,$baudrate;mmcinfo;ext2load mmc 0:1 $loadaddr
/boot/$bootfile;ext2load mmc 0:1 $fdtaddr /boot/$fdtfile;bootm
```

\$loadaddr - \$fdtaddr

bootdelay=10

bootfile=uImage

consoledev=ttyS0

eth10addr=00:10:F3:3A: BA:B0

eth11addr=00:10:F3:3A:BA:B1

eth12addr=00:10:F3:3A:BA:B2

eth13addr=00:10:F3:3A:BA:B3

eth14addr=00:10:F3:3A:BA:B4

eth15addr=00:10:F3:3A:BA:BC

eth1addr=00:10:F3:3A:BA:AB

eth2addr=00:10:F3:3A:BA:AC

eth3addr=00:10:F3:3A:BA:A1

eth4addr=00:10:F3:3A:BA:A0

eth5addr=00:10:F3:3A:BA:BF

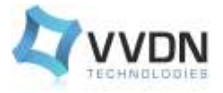

eth6addr=00:10:F3:3A:BA:B8

eth7addr=00:10:F3:3A:BA:B9

eth8addr=00:10:F3:3A:BA:AA

ethact=FM1@DTSEC1

ethaddr=00:11:22:33:44:55

ethprime=FM1@DTSEC1

fdtaddr=0x00c00000

fdtfile=t4240mfcs.dtb

fman ucode=7fb6b948

hwconfig=fsl\_ddr:ctlr\_intlv=3way\_4KB,bank\_intlv=auto;usb1:dr\_mode=host
,phy\_type=utmi

ipaddr=192.168.1.10

loadaddr=0x1000000

mdioreg1=mdio write FM1@DTSEC1 22 0x12

mdioreg2=mdio write FM1@DTSEC1 20 0x8001

mmcboot=setenv bootargs root=/dev/mmcblk0p1 rwrootdelay=5
console=\$consoledev,\$baudratefsl\_fm\_max\_frm=9600 ;mmcinfo;ext2load mmc
0:1 \$loadaddr /boot/\$bootfile;ext2load

mmc 0:1 \$fdtaddr /boot/\$fdtfile;bootm \$loadaddr - \$fdtaddr

netdev=eth0

nfsboot=setenv bootargs root=/dev/nfs rw nfsroot=\$serverip:\$rootpath ip=\$ipaddr:\$serverip:\$gatewayip:\$netmask:\$hostname:\$netdev:off console=\$consoledev,\$baudrate \$othbootargs;tftp \$loadaddr \$bootfile;tftp \$fdtaddr \$fdtfile;bootm \$loadaddr - \$fdtaddr

othbootargs=rio-scan.scan=0

ramboot=setenv bootargs root=/dev/ram rw console=\$consoledev,\$baudrate
fsl\_fm\_max\_frm=9600 \$othbootargs;tftp \$ramdiskaddr \$ramdiskfile;tftp
\$loadaddr \$bootfile;tftp \$fdtaddr \$fdtfile;bootm \$loadaddr
\$ramdiskaddr \$fdtaddr

ramdiskaddr=0x02000000

ramdiskfile=ramdisk.uboot

rootpath=/opt/nfsroot

serverip=192.168.1.251

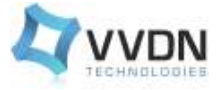

```
setenv serverip 192.168.1.251; setenv ipaddr 192.168.1.10; setenv
ethaddr 00:11:22:33:44:55; bdev=sda3
stderr=serial
stdin=serial
stdout=serial
tftpflash=tftpboot $loadaddr $uboot && protect off $ubootaddr
+$filesize && erase $ubootaddr +$filesize && cp.b $loadaddr $ubootaddr
$filesize && protect on $ubootaddr+
$filesize && cmp.b $loadaddr $ubootaddr $filesize
uboot="u-boot.bin"
ubootaddr=0x00201000
Environment size: 2458/8188 bytes
```

**NOTE:** Once the MAC address has been set, it cannot be changed without destroying the entire U-Boot environment.

#### 2.3 Setting up TFTP

- 1. Edit the xinetd.conf file
  - **On Ubuntu**, edit /etc/xinetd.conf and add the following lines just above the line that reads include dir /etc/xinetd.d.

```
service tftp
{
  socket_type = dgram
  protocol = udp
  wait = yes
  user = root
  server = /usr/sbin/in.tftpd
  server_args = -s /tftpboot
  disable = no
}
```

2. Create the /tftpboot folder if it does not exist:

mkdir /tftpboot

3. Copy the kernel image to the /tftpboot directory:

cp /path/to/kernel/image/uImage-t4240mfcs.bin /tftpboot

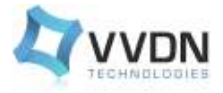

cp /path/to/kernel/image/uImage-t4240mfcs.dtb /tftpboot

cp /path/to/kernel/image/fsl-image-core-t4240mfcs.ext2.gz.u-boot
/tftpboot

4. Restart the xinetd server with the following command:

/etc/init.d/xinetd restart

5. Test the TFTP server by setting the environment variables and run the following commands.

baudrate=115200

```
bootargs=root=/dev/ram rw console=ttyS0,115200 rio-scan.scan=0
fsl fm max frm=9600
bootcmd=setenv bootargs root=/dev/mmcblk0p1 rw rootdelay=5 rio-
scan.scan=1 rapidio.hdid=-1
console=$consoledev,$baudrate;mmcinfo;ext2load mmc 0:1 $loadaddr
/boot/$bootfile;ext2load mmc 0:1 $fdtaddr /boot/$fdtfile;bootm
$loadaddr - $fdtaddr
bootdelay=10
bootfile=uImage
consoledev=ttyS0
fdtaddr=0x00c00000
fdtfile=t4240mfcs.dtb
loadaddr=0x1000000
othbootargs=rio-scan.scan=0
setenv ramboot=setenv bootargs root=/dev/ram rw
console=$consoledev,$baudrate fsl_fm_max_frm=9600 $othbootargs;tftp
$ramdiskaddr $ramdiskfile;tftp $loadaddr $bootfile;tftp $fdtaddr
$fdtfile;bootm $loadaddr $ramdiskaddr $fdtaddr
ramdiskaddr=0x02000000
ramdiskfile=ramdisk.uboot
```

rootpath=/opt/nfsroot

#### 6. After setting the ramboot variables run the command.

run ramboot

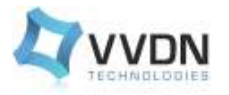

# **3 BMC Interface**

# 3.1 Preparing Board:

- 1. Attach an RS-232 cable between T4240 UART port and host computer.
- 2. Open a serial console tool on the host computer to communicate with MFCS.
- 3. Push the reset button for BMC and the following u-boot console messages appear on the host :

BMC booting Logs: U-Boot 2009.01.ast(v0.62)-svn39 (Feb 07 2015 - 13:29:07) I2C: ready DRAM: 64 MB In: serial Out: serial Err: serial H/W: AST2400 series chip Rev. 01 Net: eth initialize faradaynic initialize Hit any key to stop autoboot: 0 ## Booting kernel from Legacy Image at 20080000 ... Image Name: Linux-2.6.28.9 Image Type: ARM Linux Kernel Image (uncompressed) Data Size: 1842824 Bytes = 1.8 MB Load Address: 40008000 Entry Point: 40008000 ## Loading init Ramdisk from Legacy Image at 20300000 ... Image Name: Image Type: ARM Linux RAMDisk Image (gzip compressed) Data Size: 3894038 Bytes = 3.7 MB Load Address: 40800000 Entry Point: 40800000 Loading Kernel Image ... OK OK Starting kernel ... Uncompressing Linux..... sh: UHCI: unknown operand sh: UHCI: unknown operand Starting T4 initialization... Power sequencing... power sequence successful Releasing Clock Generator Reset... Starting clock generation for T4 processor...

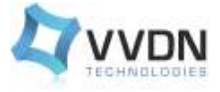

Clock generator is configured Starting T4 reset sequences ...

## 3.2 Upgrading image on BMC

To get the images from server it is necessary to configure the server. This configuration involves

- Create the tftp <u>server</u>.
- Network configuration.

#### 3.3 Steps to flash the image on BMC

- 1. Boot the BMC and let the kernel up.
- 2. Set the ip of the BMC by using ifconfig. For e.g.

```
ifconfig eth0 down
ifconfig eth0 192.168.0.45 up
```

3. Check whether the host is connected or not using ping command. To use tftp, host (e.g. laptop) and BMC should be in same domain. (*NOTE: Both server and BMC in same i.e.* 192.168.0.x domain)

Ping 192.168.0.81

4. If connection is done goto tmp directory. This can be done by

#### cd /tmp

5. Get the image from host by executing tftp command

```
tftp -gr <image name> <host_ip>
```

The image should present in /tftpboot directory in host system.

6. Flash the image to onboard flash memory with the help of following command

flashcp -v <image\_name> /dev/mtd0

Flashing will take some time for erasing, writing and verifying data.

7. Once the flash is done reboot the BMC.

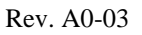

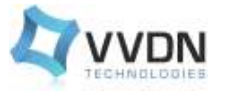

# 3.4 **BMC GUI Description for Dual T4 Server:**

- 1. Connect BMC console.
- 2. Let BMC and kernel up. Default ip is 192.168.0.45. We can change the default ip by ifconfig eth0 <ip> up.

ifconfig eth0 down ifconfig eth0 192.168.0.45 up

- 3. Now the server starts and opens the URL with the local host ip.
- 4. And the login page appears on the browser.

| Freesco | le - Mozilia Firefox   |                               |                          |                            | ÷ 🖬 4 |         |       | PM (D |
|---------|------------------------|-------------------------------|--------------------------|----------------------------|-------|---------|-------|-------|
| 0.      | Freescale              | · <b>\+</b>                   |                          |                            |       |         |       |       |
|         | € 8 192,168.20,117/hor | w.htmlitchingnpiessioned.html | - 0 B.                   | <ul> <li>Coogle</li> </ul> | Q ☆ 8 | +       | R. M. | - #   |
| Ĕ       | DUAL T4 COMMUN         | ICATION SERVER - SCALE OUT    |                          |                            | 1     | free    | scale |       |
|         | O System               | E Change Password             |                          |                            |       | PACIFIC |       |       |
|         | i FRU                  | Change Pareworth              |                          |                            |       |         |       |       |
|         | at Configuration -     |                               |                          |                            |       |         |       |       |
|         | t Oebug                |                               | A Old Passaord           |                            |       |         |       |       |
|         | 🖌 Server Health 🔹      |                               | Re Create a new Password |                            |       |         |       |       |
| a       | IP Firmware Upgrade    |                               | 4 Confirm your Password  |                            |       |         |       |       |
|         | (B) Disc Status        |                               | Charge Password Corear   |                            |       |         |       |       |
| 1       | # Power Control        |                               |                          |                            |       |         |       |       |
| S       | Ø Security             |                               |                          |                            |       |         |       |       |
|         |                        |                               |                          |                            |       |         |       |       |
| 0       |                        |                               |                          |                            |       |         |       |       |
| -24     |                        |                               |                          |                            |       |         |       |       |
|         |                        |                               |                          |                            |       |         |       |       |
| =       |                        |                               |                          |                            |       |         |       |       |
| -       |                        |                               |                          |                            |       |         |       | 1     |

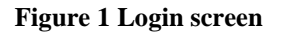

5. Enter the user name and password. **Username : admin** 

Password : admin

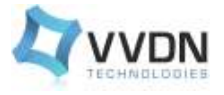

6. On successful login system page will appear on the screen.

| Treescale                |                                                  |                     |                     |
|--------------------------|--------------------------------------------------|---------------------|---------------------|
| • 15 192.168-20.117/huma | htelingthen.htel                                 | • C   R + Google    | 9.28 + + +          |
| DUAL T4 COMMUNIC         | ATION SERVER - SCALE OUT                         |                     | freescale           |
| O System                 | ≡ System                                         |                     | ≜Admin OL           |
| L FRU                    |                                                  |                     |                     |
| et Configuration +       | Device Info                                      | Sensor status       |                     |
| d Debug                  | Serial No : FRSU 0201-0001                       | Benaor Sta          | tue Current Value   |
| ≠ Server Health •        | CPU Location : RIGHT                             | CPU Temperature 🗸   | OK 33.75 °C         |
| «h Firmware Upgrade      | BMC FW Build Time : Fit Aut 5 15/15/19 IST 2015  | iniet Temperature 🗸 | OK 23.0 °C          |
| El Disc Status           | BMC FW Rev 1.0.0                                 | Dublet Temperature  | OK 19.50 °C         |
| Framer Control           | BIOS FW Hev : 1.0.2                              | Fan 1 🗶             | Not Connected 0.rpm |
| C Security               | CPU FW Build Time : Fri May 29 10:29:02 IST 2016 | Fan2 🗸              | OK 15498 rpm        |
|                          | CPU FW HeV 1.0.1                                 | Fan S 🗶             | Not Connected 0 rpm |
|                          | Current Time : 15/28                             | BMC FV28            | QK 125 V            |
|                          | Current Date : 2015/65                           | BMC TVS             | OK 1.52 V           |
|                          | Linator LED Status : 👋 💷                         | BWC 2VS 🗸           | OK 2.51 V           |
|                          |                                                  | BMC SVS 🗸           | DK 3.29 V           |
|                          |                                                  | BMC EV              | 0K 3.00 V           |

Figure 2 System Page 1

| <ul> <li>8 192,168.20,117/hot</li> </ul> | COMMUNICATION SERVER - SCALE OUT  COMMUNICATION SERVER - SCALE OUT  Power Into  Power Supply 1: Present , AG Connocted  Features Status Features  Rput Voltage OK Input Voltage OK Input Voltage OK Input Voltage OK Input Voltage OK Input Voltage Ean OK Fan |           | = C 🔛 = Coogle |         | Q ☆ 白 キ ★ # * * |      |           |
|------------------------------------------|----------------------------------------------------------------------------------------------------|-----------|----------------|---------|-----------------|------|-----------|
| DUAL T4 COMMUN                           | ICATION SERVER - SCA                                                                                                    | LE OUT    | _              |         |                 |      | Freescale |
|                                          |                                                                                                    |           |                |         | BMC 3V9         | V OK | 3.29 V    |
|                                          | 4400000000                                                                                                    |           |                |         | BMC SV          | √.ок | 4.99 V    |
|                                          | Power Info                                                                                                    |           |                |         | DIMM VTT182     | 🖌 ОК | 0.70 V    |
| 1                                        | Power Sup                                                                                                    | oply 1:   | Power Sup      | oply 2: | DHMM VTT3       | 🗸 ок | 0.25 V    |
|                                          | Present , AC 0                                                                                                    | Connected | Abse           |         | T4 1V Const     | 🗸 ок | 1.00 V    |
|                                          | Features                                                                                                    | Status    | Features       | Status  | T4 1V Core      | 🗸 ок | 1.06 V    |
| ]                                        | Report Voltage                                                                                                    | OK        | Input Voltage  |         | T4-1V35         | 🖌 ОК | 1.06 V    |
| 3                                        | Output Voltage                                                                                                    | OK :      | Output Voltage |         | T4 195          | 🗸 ок | 1.50 V    |
|                                          | Current Out                                                                                                    | OK        | Gurrent Out    |         | T4 1V8          | 🗸 ок | 1.82 V    |
|                                          | Temp                                                                                                    | OK .      | Temp           |         | T4 2V5          | 🗸 ок | 251 V     |
|                                          | Ean                                                                                                    | ink.      | Fan            |         | T4 9V9          | 🖌 ок | 3.30 V    |
|                                          |                                                                                                    | 000       | 1.001          |         | T4 5V           | 🗸 ок | 5.04 V    |
| 2                                        |                                                                                                    |           |                |         | MAIN 12V        | V OK | 11.62 V   |

Figure 3 System Page 2

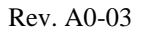

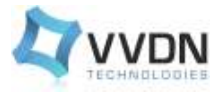

- 7. System page displays details of server and BMC like serial number, CPU location, BMC FW build time, CPU FW build time, software version of BMC & CPU etc, it displays status of voltage, temperature and power supply unit status.
- 8. Network Configuration for 1G and 10G ports: Displays the Mac address. IP, Subnet Mask, Gateway of the particular port. There is option to choose static and dynamic. If static, the MAC, IP, Subnet mask and gateway will be default. If dynamic, one can change it and click on apply to apply the changes.

| Freese | ale - Mozilia Firefox   |                                                     | 🗢 🖬 🛊 📾 +> 330PM 🔿 |
|--------|-------------------------|-----------------------------------------------------|--------------------|
| 0      | freescale               | • •                                                 |                    |
|        | 🔶 == 192.165.20.117/hom | ne Abrid Anativerik Mani 🔹 🕫 🔛 🖬 🖉 Georgia          | Q ☆ 白 非 # # - 三    |
|        | DUAL T4 COMMUN          | IICATION SERVER - SCALE OUT                         | freescale          |
|        | o System                | Network Configuration                               |                    |
|        | & ERU                   |                                                     |                    |
|        | d Contiguiation +       | Network Configuration                               |                    |
|        | · heren                 | BINO Server                                         |                    |
|        | S Factory Nature        |                                                     |                    |
| a      | Oetrag                  | 1G Port 10G Port 1 10G Port 2 10G Port 3 10G Port 4 |                    |
|        | Z Server Health •       | 1G Port                                             |                    |
| 2      | ch Firmware Upgrade     | MAC Address D.D.O.O                                 |                    |
| S      | G Disc Status           | Emile IP O IDHCP                                    |                    |
|        | # Power Control         | IP Address 10.0.0.0                                 |                    |
|        | U Security              | Subari Mask                                         |                    |
|        |                         |                                                     |                    |
| -      |                         | Gattway 0.0.0                                       |                    |
|        |                         |                                                     |                    |
| -      |                         | Aver,                                               |                    |
|        |                         |                                                     |                    |

Figure 4 Network Configuration

9. Debug console on BMC: Display the location led status (ON/OFF/Blink). Displays the console logs of BMC and Server. The server and BMC logs can be saved as text file. To save the logs click on ON button one prompt will be displayed just click on save.

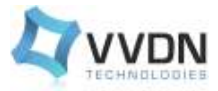

| Freeso | ale - Mozilia Firefox                                                                                                    |                 |                                                                                                    |                | 🤏 🚮 🚺 ÜKÜ 🕂 332PM 🖸 |
|--------|----------------------------------------------------------------------------------------------------|-----------------|----------------------------------------------------------------------------------------------------|----------------|---------------------|
| Ø      | treescale                                                                                                    | · (+            |                                                                                                    |                |                     |
|        | ♦ ⊕ 192.168.28.112/                                                                                                    | ume himiWelebug | itmi                                                                                                    | + C 🔚 + Gaogla | Q ☆ ê \$ # * - Ξ    |
|        | System     System     System | ANCATION SE     | Console Console Conso |                |                     |
| -      |                                                                                                    |                 | PHERBITHET COSTODINE                                                                                                    | [milliona]     |                     |
| -      |                                                                                                    |                 |                                                                                                    |                |                     |
| 100    |                                                                                                    |                 |                                                                                                    |                |                     |

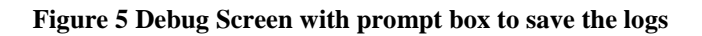

| Freescale - Mozilia Firefox |                             |                    | 🧇 🚹 🕇 UMD 4- 3:52 PM 🥴 |
|-----------------------------|-----------------------------|--------------------|------------------------|
| O Preescale                 | · (+                        |                    |                        |
| <ul> <li></li></ul>         | me.html#debug.html          | = C 🔛 = Coogle     | Q ☆ 白 キ ★ * - 三        |
| DUAL T4 COMMU               | NICATION SERVER - SCALE OUT |                    | Freescale              |
| System                      | ≡ Debug                     |                    |                        |
| i FRU<br>of Configuration   | - Defaug                    |                    |                        |
| @ Dittug                    | Location LED Status         | O DN · OFF · O Elm |                        |
| Server Health               | - BMC Console Redirect      | O ON OFF           |                        |
| a Firmware Upgrade          | Server Conable Redirect     | O ON OFF           |                        |
| E Disc Statue               |                             |                    |                        |
| 🥖 🖉 Power Control           |                             |                    |                        |
| C Security                  |                             |                    |                        |
|                             |                             |                    |                        |
|                             |                             |                    |                        |
|                             |                             |                    |                        |
| 8                           |                             |                    |                        |
|                             |                             |                    |                        |
| -                           |                             |                    |                        |
|                             |                             |                    | *                      |

Figure 6 Debug Screen

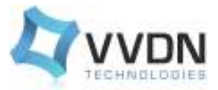

| DUAL T4 COMMUNICAT | NON SERVER - SCALE ( |                                 |         |           |
|--------------------|----------------------|---------------------------------|---------|-----------|
| 0 Settern          |                      | 301                             |         | Freescale |
| · start            | ≡ FRU                |                                 |         |           |
| i FRU              |                      |                                 |         |           |
| of Configuration + | TRU                  |                                 |         |           |
| @ Debug            | Product Board        | Chasale                         |         |           |
| Z Server Health -  |                      |                                 |         |           |
| @ Firmware Upgrade |                      | Product Info                    |         |           |
| G Disc Statue      |                      | Manufacturer Name : FREEBCA     | W.E.    |           |
| 🛊 Pawer Gantral    |                      | Product Name : SCALE 0          | т       |           |
| C Security         |                      | Product Part Number : 29845FR   | 0       |           |
|                    |                      | Product Venilon 1.101.45        |         |           |
|                    |                      | Product Serial Number : FRSU-00 | 01-0001 |           |
|                    |                      |                                 |         |           |
|                    |                      |                                 |         |           |

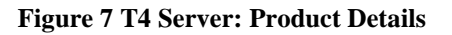

| 🔶 🗟 192.168.20.117/home                                                                                                    | himlinfruhim) - C 🕅 🖬 + Coogle                                               | Q ☆ 8 \$ # #- |
|----------------------------------------------------------------------------------------------------|------------------------------------------------------------------------------|---------------|
| DUAL T4 COMMUNIC                                                                                                    | ATION SERVER - SCALE OUT                                                     | Freescale     |
| o System                                                                                                    | E FRU                                                                        |               |
| o\$ Configuration →<br>B Debug<br>2 Server Health →                                                                                                    | FRU<br>Product Board Chassis                                                 |               |
| © Firmware Upgrade                                                                                                    | Board Info                                                                   |               |
| Treescale       Image: Coordy       Image: Coordy |                                                                              |               |
| C Security                                                                                                    | Product Name SGALE OUT Part Number : 29845FRU Serial Number : FRSU-6578-1087 |               |
|                                                                                                    | Revision RevA                                                                |               |

Figure 8 Board Details

10. Firmware Upgrade: For upgrading BMC and RCW select the file and the loading symbol it will show. Upgrading will take some time.

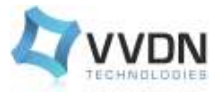

| * <b>1</b> .                          |                                 |                           |                           |                          |                          |                                   |                          | ·                                     | 6.4                                    |                                          |                                                                                                    |                           |
|---------------------------------------|---------------------------------|---------------------------|---------------------------|--------------------------|--------------------------|-----------------------------------|--------------------------|---------------------------------------|----------------------------------------|------------------------------------------|----------------------------------------------------------------------------------------------------|---------------------------|
| Mostriwopgrade html                   | LE OUT                          |                           |                           |                          | • C   🔂 • Congle         |                                   | Q                        | \$                                    | 0                                      | +<br>free                                | scal                                                                                                    | e                         |
| Firmware Upgrade     Firmware Upgrade |                                 |                           | _                         | _                        | _                        | _                                 |                          |                                       |                                        |                                          |                                                                                                    |                           |
| BMC Upgrade                           | RCW Upgrade                     | Select File               | Browset                   | No We se                 | Hected                   |                                   |                          |                                       |                                        |                                          |                                                                                                    |                           |
|                                       |                                 |                           |                           |                          |                          |                                   |                          |                                       |                                        |                                          |                                                                                                    |                           |
|                                       |                                 |                           |                           |                          |                          |                                   |                          |                                       |                                        |                                          |                                                                                                    |                           |
|                                       |                                 |                           |                           |                          |                          |                                   |                          |                                       |                                        |                                          |                                                                                                    |                           |
|                                       | Indefwopgrade html Internet SCA | Attion SERVER - SCALE OUT | Artion SERVER - SCALE OUT | ATION SERVER - SCALE OUT | ATION SERVER - SCALE OUT | Athlefwograde html • C No. Second | Attor SERVER - SCALE OUT | Athlefwopgrade html • 0 10 • Coogle Q | Athlefwoprude html • 0 18 • Google Q 2 | Athlefwoprade html • 0° 🕅 • Coople Q 🖈 E | AtrideFwopgrade html  C No - Congle  Q  C  Firee  Antition  Firmware Upgrade  Firmware Upgrade  Select File Browse | Atrien SERVER - SCALE OUT |

#### Figure 9 Firmware Upgrade

11. Fan, Voltage and temperature Monitoring for checking the BMC status Fan page has details of RPM & also status of RPM is within the specified range. Temperature page displays the server temperature, inlet temperature& outlet temperature and also displays the status as OK if it is within the range & fault if it exceeds range. Voltage will display all the current values.

| scele - Mozilla Firefox          |                       |               |                       |                 | - E K 190 -    |          |  |
|----------------------------------|-----------------------|---------------|-----------------------|-----------------|----------------|----------|--|
| Pressain *                       | +                     |               |                       |                 | 1922           |          |  |
| 🔶 🗐 192, 168, 20, 117/horns. htt | silat <u>an ki</u> ng |               | * 0                   | 🖬 + Google      | Q ☆ @ #        | * *- 1   |  |
| DUAL T4 COMMUNICA                | NON SERVER - SC       | ALE OUT       |                       |                 | tree           | escale   |  |
| 19900                            |                       |               |                       |                 | Admir          | © Lognit |  |
| et Contigunation -               | Fair HPM              |               |                       |                 |                |          |  |
| A Detrug                         | 1                     |               |                       |                 | -              |          |  |
| 2 Seren Heath                    | 6                     | 12,000        | 10,000 26,000         | V 1             | 15,000         |          |  |
| 1.4466                           | 6,00                  | e 🏓 25,000 ·  | 5.000 \$ 25.000       | ) (             | 1,000 👂 25.000 |          |  |
| · Terrentine                     |                       | 30,000        | 15513 rpm<br># 30,000 | /               | 1000 V 1000    |          |  |
| e Fair NYM                       | ~                     | Pan I         | Fan 2                 |                 | Fan 3          |          |  |
| + 70mm 11m                       |                       |               |                       |                 |                |          |  |
| ch Firmware Upgrade              | Fan Monitort          | ng            |                       |                 |                |          |  |
| 44 Oise Bhitus                   | Bensor                | Blature       | Current Wilue         | Maximum Sale Va | due            |          |  |
| Power Cantral                    | Ean 1                 | Not connected | 0-rpetr               | 30000 gam       |                |          |  |
| C Security                       | Fan 2                 | Connected     | 15513 rpm             | 30000 rpm       | n.             |          |  |
|                                  | Fan 3                 | Not connected | 6 quiti               | 30000 (pm       |                |          |  |
|                                  |                       |               |                       |                 |                |          |  |
|                                  |                       |               |                       |                 |                |          |  |
|                                  |                       |               |                       |                 |                |          |  |

**Figure 10 Fan Monitoring** 

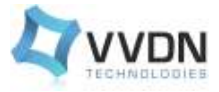

| scale - Mozilla Firefox |                                                                                                    |        |                       | 🧇 🚹 🕴 1000 (- 1.13 PM                                                                                                    |  |  |  |
|-------------------------|----------------------------------------------------------------------------------------------------|--------|-----------------------|----------------------------------------------------------------------------------------------------|--|--|--|
| Freescale               | • <b>\</b> +                                                                                                    |        |                       |                                                                                                    |  |  |  |
| 🔶 🗟 192,168-20,157/hom  | e bind#iemperatare3dml                                                                                                    |        | • C 🖬 • G             | nogle Q ☆ 白 本 音 # + 1                                                                                                    |  |  |  |
| DUAL TA COMMUN          | CATION SERVER - SCALE OUT                                                                                                    |        |                       | Freescale                                                                                                    |  |  |  |
| O System                | ≡ Temporatum                                                                                                    |        |                       | - Harris O Lippon                                                                                                    |  |  |  |
| & FRU                   |                                                                                                    |        |                       |                                                                                                    |  |  |  |
| el Contiguration -      | Temperature                                                                                                    |        |                       |                                                                                                    |  |  |  |
| @ Debug                 | Tears.                                                                                                    |        | 12 495                | 1 Mart                                                                                                    |  |  |  |
| P Garner Houlds -       |                                                                                                    |        | 1470                  | and a second                                                                                                    |  |  |  |
| - Alder                 | 247                                                                                                    |        | 1.00                  | 485                                                                                                    |  |  |  |
|                         | a la contra de la contra de la |        | and the               | and the second second sec |  |  |  |
| 2.4 fer (198            | 22.376                                                                                                    |        | 2272                  | 18.5*6                                                                                                    |  |  |  |
| Constant Const          | CPU Temperature                                                                                                    |        | inlet Air Temperature | Dutlet Air Temperature                                                                                                    |  |  |  |
| sh Firmware Upgrade     | Temperature Monitoring                                                                                                    |        |                       |                                                                                                    |  |  |  |
| G Diec Status           |                                                                                                    |        |                       |                                                                                                    |  |  |  |
| # Power Control         | Sensor                                                                                                    | Health | Current Value         | Maximum Sale Value                                                                                                    |  |  |  |
| C Security              | CPU Temperature:                                                                                                    | √ ox   | 33.50 °C              | 70.40                                                                                                    |  |  |  |
| 6                       | Islet Ar Temperature:                                                                                                    | V OK   | 23.6 °C               | és °C                                                                                                    |  |  |  |
|                         | Oufer Air Temperature:                                                                                                    | V DK   | 19.50 °C              | 65.10                                                                                                    |  |  |  |

**Figure 11 Temperature Monitoring** 

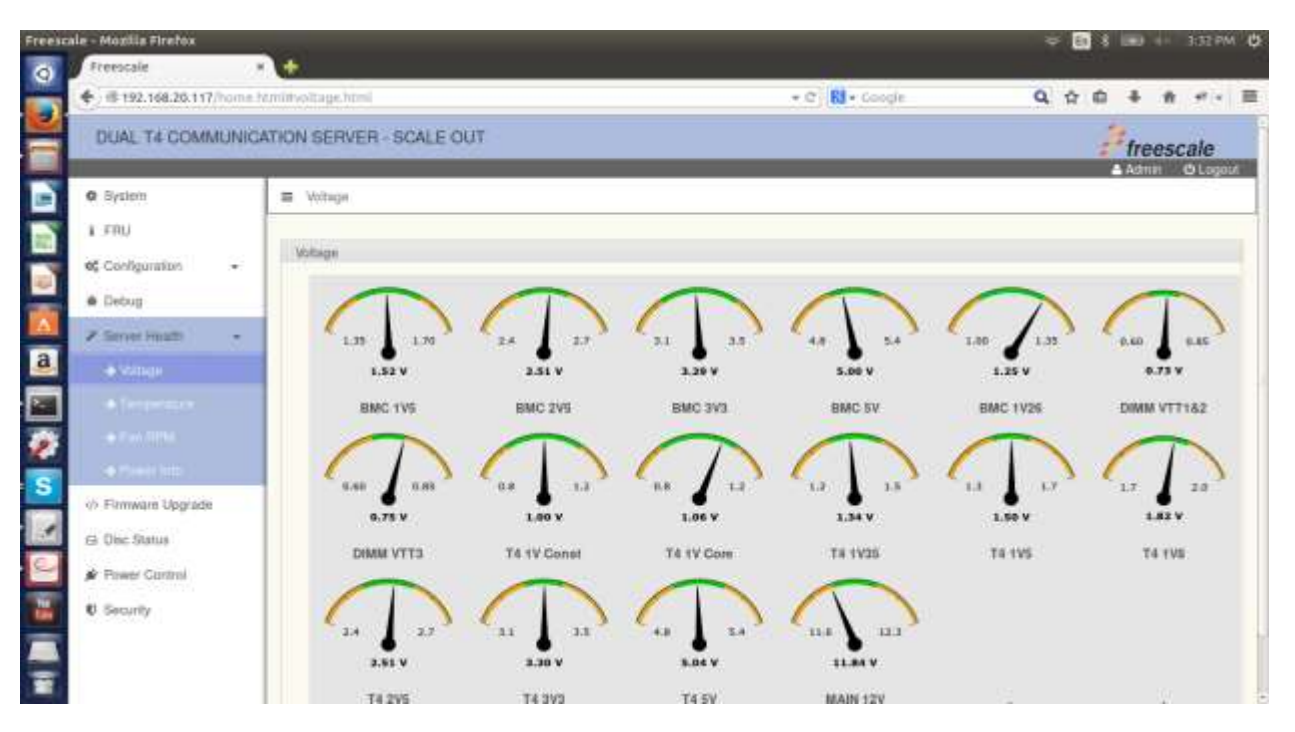

Figure 12 Voltage Monitoring

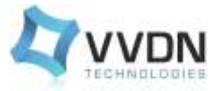

12. Power Control Mode: For power enabling or reset on server there is server power control showing on the GUI screen and for BMC reset there is a reset control button on BMC Power Control.

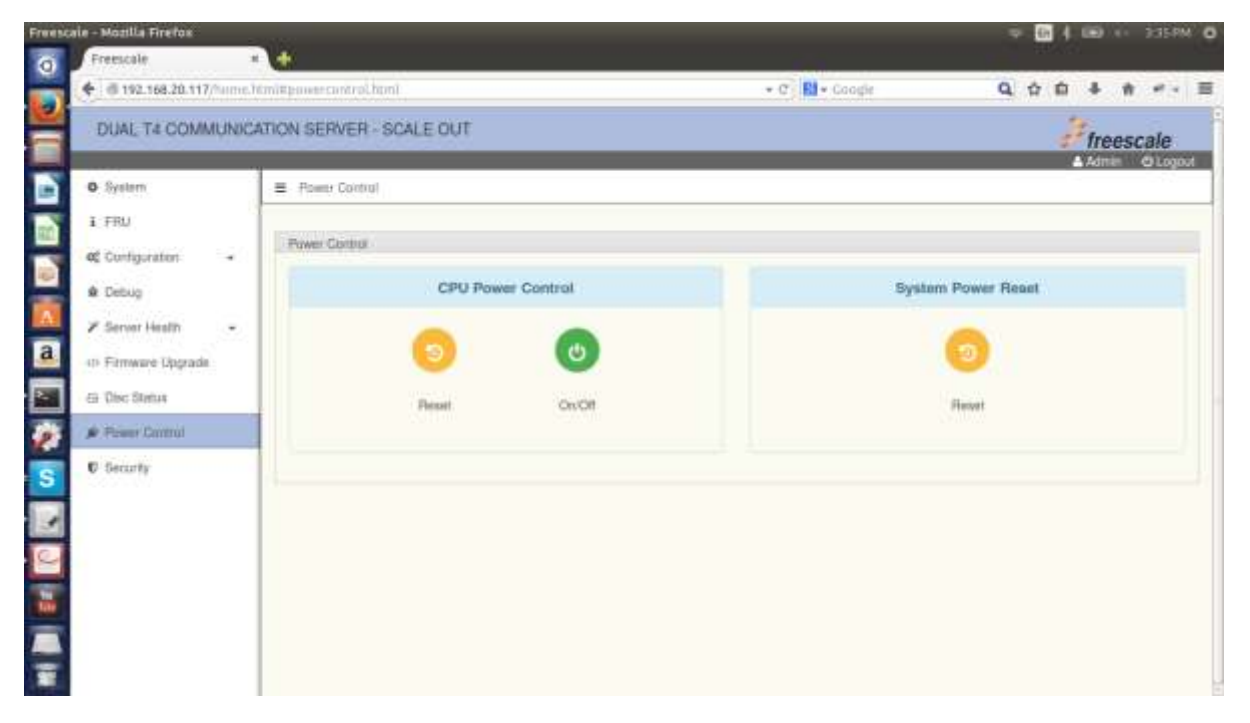

#### Figure 13 Power on/off and reset

13. Disc Management utility: For showing the disc utility on server.

| - ill 197 168 70 117                              | anne htiminet | er til attande itte | ant thread   |            |             | • C RI+ ( | maile |      | 9 0 0 4 6       |
|---------------------------------------------------|---------------|---------------------|--------------|------------|-------------|-----------|-------|------|-----------------|
| DUAL T4 COMM                                      | UNICATION     | SERVER              | SCALE OUT    |            |             |           |       |      | Freesca         |
| O System                                          | =             | Ote: Status         |              |            |             |           |       |      | - Adding to     |
| Configuration                                     | . 0           | iar Managero        | erit         |            |             |           |       |      |                 |
| é Gebug                                           |               | Disc Mar            | nagement     |            |             |           |       |      |                 |
| Server Health     Server Health     Server Health |               | Diec                | Status       | File Sylem | Mount Point | Size      | Used  | Free | Used Percentage |
| als Disc Status                                   |               | Disc 1              | Not Mourried | 1          | 5           | 972.8GB   | 35    | 5    | T:              |
| 🖉 Power Gartral                                   |               | Disc 2              | Not Mounted  | 1          | -           | 972.8688  | 122   | 7.   | <b>T</b> .      |
| C Security                                        |               |                     |              |            |             |           |       |      |                 |
|                                                   |               |                     |              |            |             |           |       |      |                 |
|                                                   |               |                     |              |            |             |           |       |      |                 |
|                                                   |               |                     |              |            |             |           |       |      |                 |
|                                                   |               |                     |              |            |             |           |       |      |                 |
|                                                   |               |                     |              |            |             |           |       |      |                 |

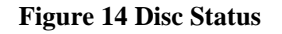

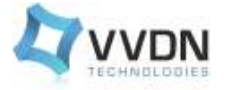

# 4 MFCS Booting Options

Multifunction Communication server booting options

- NOR Flash
- EEPROM Flash
- SD Card

## 4.1 NOR FLASH

#### MEMORY MAP for T4240 MFCS NOR Flash:

The addresses below are effective addresses as mapped by u-boot.

| Range Start | Range End | Definition | Size(KB) |
|-------------|-----------|------------|----------|
| EC000000    | EC01FFFF  | RCW        | 112      |
| EFF40000    | EFFFFFF   | U-Boot     | 768      |
| EFF00000    | EFF1FFFF  | FMAN       | 3167     |
| EC020000    | EC7FFFFF  | uImage     | 5093     |
| ED300000    | EFDFFFFF  | Rootfs     | 32368    |
| EC800000    | ED2FFFFF  | DTB        | 629      |

Board can be boot from NOR Flash. Selections can be done by jumper settings. Commands for programming images in NOR flash:

```
# tftp 1000000 <Image>
# protect off <start addr> <end address>
# erase <start addr> <end address>
# cp.b 1000000 <start addr> $filesize
```

#### 4.2 Switch setting for server1 and server2 for NOR Flash

For server 1:

| <b>DIP Switch</b> | 7   | 8   | 9   | 10  | 11  | 12  |  |
|-------------------|-----|-----|-----|-----|-----|-----|--|
| SW7               | Off | Off | Off | Off | Off | Off |  |
| SW8               | Off | Off | Off | On  | Off | On  |  |

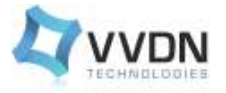

For server 2:

| <b>DIP Switch</b> | 7   | 8   | 9   | 10  | 11  | 12  |
|-------------------|-----|-----|-----|-----|-----|-----|
| SW5               | Off | Off | Off | Off | Off | Off |
| SW6               | Off | Off | Off | On  | Off | On  |

# 4.3 NOR FLASH

When SD Card is used as a booting device NOR Flash can be tested at u-boot prompt with following commands. NOR Flash is the primary booting option which contains RCW,U-boot,U-boot env, fman code etc

To read nor flash

cp {source address} {target address} {count}

To write nor flash

mw {source address} {target address or data to be written} {count}

To erase NOR Flash

```
Erase {start address} {end address}
```

## 4.4 **EEPROM FLASH**

4.4.1 Switch setting for server1 and server2 for EEPROM Flash For server 1:

| <b>DIP Switch</b> | 7   | 8   | 9   | 10  | 11  | 12  |  |
|-------------------|-----|-----|-----|-----|-----|-----|--|
| SW7               | Off | Off | Off | Off | Off | Off |  |
| SW8               | Off | On  | On  | Off | On  | Off |  |

For server 2:

| <b>DIP Switch</b> | 7   | 8   | 9   | 10  | 11  | 12  |
|-------------------|-----|-----|-----|-----|-----|-----|
| SW5               | Off | Off | Off | Off | Off | Off |
| SW6               | Off | On  | On  | Off | On  | Off |

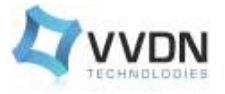

# **5** Configuration and compilation

# 5.1 Compile u-boot for SD card

1. Goto SDK 1.6 and run the command on the following path:

```
home/root/sdk-path/build_t4240mfcs_release/tmp/work/t4240mfcs-fsl-
linux/u-boot/2014.01+fslgit-r0/git
```

```
make ARCH=powerpc CROSS_COMPILE =/home/root/sdk-path/
build_t4240mfcs_release/tmp/sysroots/x86_64-linux/usr /bin/ppce6500-
fsl-linux/powerpc-fsl-linux- T4240MFCS_SDCARD
```

#### 2. If build is successful then for u-boot binary image goto the path:

```
In home/root/sdk-path/build_t4240mfcs_release/tmp/work/t4240mfcs-fsl-
linux/u-boot/2014.01+fslgit-r0/git
```

```
we will get the following binary on the above mentioned path: u-boot-with-spl-pbl.bin
```

# 5.2 Build Linux Kernel and device tree

Configure the Linux kernel with default setting:

1. Run the config command on Linux kernel.

Enable the following for NVME and Rapid IO support in device by following command:

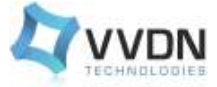

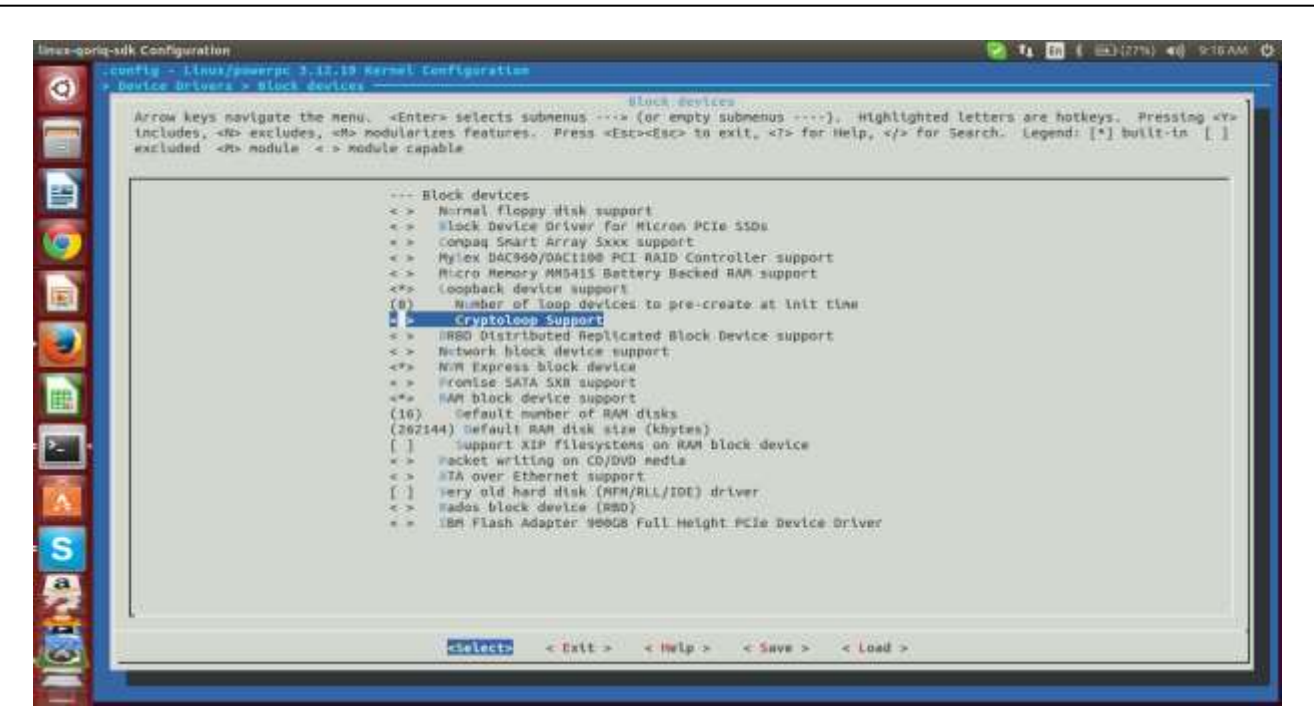

**Figure 15 Configuration for NVME** 

| excluded «M» modul | oes, «** modularizes reaturen. Press «Lic=«Lic» to exit, «/* for melp, «/* for search. Legeno: [*] built-in<br>e « * module capable                                                                                                    |
|--------------------|----------------------------------------------------------------------------------------------------|
|                    | Detepath Acceleration Queue and Buffer management     (*) PCI support     (*) PCI Express Port Bus support     (*) PCI Express Port Bus support     (*) PCI Express ECRC settings control     (*) PCI Express ECRC settings control     (*) PCI Express ASPM control     (*) PCI Express ASPM control     (*) PCI Express ASPM control     (*) PCI Express ASPM     Default ASPM policy (BIOS default)> |
|                    | <pre>[*] Missage Signaled Interrupts (MSI and MSI-X) [ ] CCI Debugging [ ] smalle PCI resource re-allocation detection</pre>                                                                                                    |
|                    | <pre>[ ] Support for FileHotplug [*] maptdID support [*] maptdID support [*] Terescale inhedded SRID Controller support [*] Signature and the support for the support (60) Siscovery theout duration (seconds) [*] maable RapidID input/Output Ports [</pre>                                                                                                    |
| 1                  | <pre>&lt;*&gt; inumeration method (Basic) ····&gt; n(v)</pre>                                                                                                    |

**Figure 16 Configuration For RapidIO Support** 

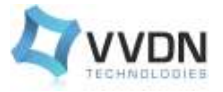

```
bitbake -f -c menuconfig virtual/kernel
To compile Linux kernel run the command:
bitbake -f -c compile virtual/kernel
bitbake virtual/kernel
```

# 5.3 Build Root File System

1. Run the following command to build the root file system:

bitbake fsl-image-core

# 5.4 Switch Setting on T4240mfcs board for server1 and server2 for SD Card

For server 1:

| <b>DIP Switch</b> | 1   | 2   | 3   | 4   | 5   | 6   |
|-------------------|-----|-----|-----|-----|-----|-----|
| SW7               | Off | Off | Off | Off | Off | Off |
| SW8               | Off | On  | On  | On  | On  | On  |

For server 2:

| DIP Switch | 1   | 2   | 3   | 4   | 5   | 6   |
|------------|-----|-----|-----|-----|-----|-----|
| SW5        | Off | Off | Off | Off | Off | Off |
| SW6        | Off | On  | On  | On  | On  | On  |

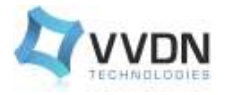

# 6 Startup u-boot

## 6.1 Program SD Card

- 1. Create one ext2 (/dev/sdb1) partition in SD card.
- 2. Flash u-boot image into SD Card.

```
sudo dd if=u-boot-with-spl-pbl.bin of=/dev/sdb seek=8 count=1560
bs=512
```

3. Flash fman code into SD card

```
sudo dd if=fsl_fman_ucode_t4240_r2.0_106_4_10.bin of=/dev/sdb
seek=3000 bs=512
```

- 4. Flash rootfs into SD card
- 5. Copy fsl-image-core-t4240rdb-20141031084308.rootfs.tar.gz into SD card partition (/dev/sdb1)
- 6. Extract rootfs by using following command

sudo tar -xvf fsl-image-core-t4240rdb-20141031084308.rootfs.tar.gz

7. Flash uImage into SD card

Copy **uImage** into /boot directory of rootfs

8. Flash dtb file into SD card

Copy t4240mfcs.dtb into /boot directory of rootfs

- 9. Plug SD card into mmc slot of board
- 10. Boot the board and catch u-boot prompt
- 11. Command line parameter to be set at u-boot prompt

```
setenv bootcmd 'setenv bootargs root=/dev/mmcblk0p1 rw rootdelay=5
console=$consoledev, $baudrate; mmcinfo; ext2load mmc 0:1 $loadaddr
/boot/$bootfile; ext2load mmc 0:1 $fdtaddr /boot/$fdtfile; bootm
$loadaddr - $fdtaddr'
```

- 12. Set environment variables on Server 1 and Server 2.
- 13. Run following command to load uImage ,t4240mfcs.dtb and rootfs

```
# run bootcmd
```

# 6.2 Startup u-boot from SD card

```
T4240MFCS SD BOOT
```

```
U-Boot 2014.01QorIQ-SDK-V1.6+gfe1d4f5 (May 27 2015 - 14:18:15)
```

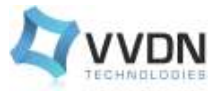

CPU0: T4240E, Version: 2.0, (0x82480020) Core: e6500, Version: 2.0, (0x80400120) Clock Configuration: CPU0:1666.667 MHz, CPU1:1666.667 MHz, CPU2:1666.667 MHz, CPU3:1666.667 M CPU4:1666.667 MHz, CPU5:1666.667 MHz, CPU6:1666.667 MHz, CPU7:1666.667 M CPU8:1666.667 MHz, CPU9:1666.667 MHz, CPU10:1666.667 MHz, CPU11:1666.667 CCB:733.333 MHz, DDR:933.333 MHz (1866.667 MT/s data rate) (Asynchronous), IFC:183.333 MHz FMAN1: 733.333 MHz FMAN2: 733.333 MHz QMAN: 366.667 MHz PME: 533.333 MHz L1: D-cache 32 KiB enabled I-cache 32 KiB enabled Reset Configuration Word (RCW): 00000000: 16070019 18101916 0000000 00000000 00000010: 70702828 40555200 0c020000 f5000000 00000020: 00000000 ee0000ee 0000000 000287fe 00000030: 00000440 10000009 00000000 00000028 Board: T4240MFCS, SERDES Reference Clocks: SERDES1=100MHz SERDES2=156.25MHz SERDES3=(PLL1=125MHz, PLL2=156.2MHz) SERDES4=(PLL1=125, PLL2=100MHz) I2C: ready SPI: ready DRAM: Detected UDIMM D3-66JK118SV-13 Detected UDIMM D3-66JK118SV-13

```
Rev. A0-03
```

Detected UDIMM D3-66JK118SV-13 10 GiB left unmapped 12 GiB (DDR3, 64-bit, CL=13, ECC on) DDR Controller Interleaving Mode: 3-way 4KB DDR Chip-Select Interleaving Mode: CS0+CS1 Flash: Flash Init 128 MiB L2: 2 MiB enabled enable 12 for cluster 1 fec60000 enable 12 for cluster 2 feca0000 Corenet Platform Cache: 1.5 MiB enabled Using SERDES1 Protocol: 28 (0x1c) Using SERDES2 Protocol: 56 (0x38) Using SERDES3 Protocol: 5 (0x5) Using SERDES4 Protocol: 5 (0x5) SRIO1: enabled SRIO2: enabled EC1 FM2 DTSEC5NAND: 0 MiB MMC: FSL SDHC: 0 Backplane Configuration Check SerDes Configuration for PCIe 1 Setting LAW BAR PCIe1: Root Complex, @@ LTSSM1=0x00. @@ 0xfe240f14=0x90000000. no link, regs @ 0xfe240000 PCIe1: Bus 00 - 00

PCIe1: busno 1

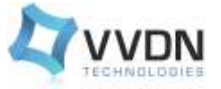

Check SerDes Configuration for PCIe 3 Setting LAW BAR PCIe3: Root Complex, 00 LTSSM1=0x11. @@ 0xfe240f14=0x90000000. x4 gen2, regs @ 0xfe260000 02:00.0 - 10b5:8724 - Bridge device 03:01.0 - 10b5:8724 - Bridge device 04:00.0 - 10b5:87b0 - Bridge device 03:02.0 - 10b5:8724 - Bridge device 05:00.0 - 8086:0953 - Mass storage controller 03:03.0 - 10b5:8724 - Bridge device 06:00.0 - 8086:0953 - Mass storage controller 03:08.0 - 10b5:8724 - Bridge device 03:09.0 - 10b5:8724 - Bridge device 03:0a.0 - 10b5:8724 - Bridge device PCIe3: Bus 01 - 09 PCIe3: busno 10 PCIe4: disabled PCIe4: busno In: serial Out: serial Err: serial Net: Fman1: Uploading microcode version 106.4.14 PHY reset timed out PHY reset timed out Fman2: Uploading microcode version 106.4.14 PHY reset timed out

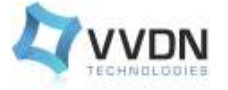

```
PHY reset timed out
```

FM1@DTSEC1 [PRIME], FM1@TGEC1, FM1@TGEC2, FM2@TGEC1, FM2@TGEC2

Hit any key to stop autoboot: 0

```
The system auto boots and shows the following Linux login screens.
```

```
t4240mfcs login: root
root@t4240mfcs:~#
```

#### 6.3 U-boot Prompt Commands:

```
Following commands are used to check the interfaces or load the addresses on the u-boot prompt. If we want to set the environment variables we can use different commands like editenv, setenv etc. For booting the kernel from memory we can use bootm, boot etc.
```

```
=> help
boot - boot default, i.e., run 'bootcmd'
bootd - boot default, i.e., run 'bootcmd'
bootm - boot application image from memory
echo - echo args to console
editenv - edit environment variable
exit - exit script
ext2load- load binary file from a Ext2 filesystem
fdt - flattened device tree utility commands
func - execute func
i2c - I2C sub-system
interrupts- enable or disable interrupts
Irqinfo - print information about IRQs
itest - return true/false on integer compare
loadb - load binary file over serial line (kermit mode)
loady - load binary file over serial line (ymodem mode)
mac - display and program the system ID and MAC addresses in EEPROM
md - memory display
mii - MII utility commands
mm - memory modify (auto-incrementing address)
mmc - MMC sub system
mmcinfo - mmcinfo <dev num>-- display MMC info
mtest - simple RAM read/write test
mw - memory write (fill)
nfs - boot image via network using NFS protocol
nm - memory modify (constant address)
pci - list and access PCI Configuration Space
ping - send ICMP ECHO REQUEST to network host
printenv- print environment variables
rarpboot- boot image via network using RARP/TFTP protocol
reset - Perform RESET of the CPU
run - run commands in an environment variable
saveenv - save environment variables to persistent storage
setenv - set environment variables
```

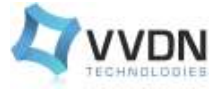

source - run script from memory
test - minimal test like /bin/sh
tftpboot- boot image via netw
usbboot - boot from USB device

#### 6.4 I2C Interface

1. Chip Probe

```
i2c dev 0
Setting bus to 0
i2c probe
Valid chip addresses:
i2c dev 1
Setting bus to 1
i2c probe
Valid chip addresses: 1A 1B 1C 32 33 34 52 53 54 68 70
i2c dev 2
Setting bus to 2
i2c probe
Valid chip addresses: 1B 24 33 53 60 62
70 - I2c multiplex
68 - RTC
60 & 62 - PCI retimer
24 - GPIO Expander
```

#### 6.5 **DDR3 SPD**

1. Chip Probe:

The DDR3 SPD address is 52h,53h,54h (8-bit), and it can be accessed at I2C#2.

2. Read SPD

If we want to check the SPD information or DDR information we can use the following command to check or read we will get the output as mentioned:

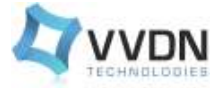

| 0070: | 00 | 00 | 00 | 00 | 00 | 85 | 43 | 00 | 0f | 02 | 00 | 00 | 00 | 00 | 64 | 18 |                  |
|-------|----|----|----|----|----|----|----|----|----|----|----|----|----|----|----|----|------------------|
| 0080: | 44 | 33 | 2d | 36 | 36 | 4a | 4b | 31 | 31 | 38 | 53 | 56 | 2d | 31 | 33 | 00 | D3-66JK118SV-13. |
| 0090: | 00 | 00 | 00 | 00 | 80 | се | 00 | 00 | 00 | 00 | 00 | 00 | 00 | 00 | 00 | 00 |                  |
| 00a0: | 00 | 00 | 00 | 00 | 00 | 00 | 00 | 00 | 00 | 00 | 00 | 00 | 00 | 00 | 00 | 00 |                  |
| 00b0: | 00 | 00 | 00 | 00 | 00 | 00 | 00 | 00 | 00 | 00 | 00 | 00 | 00 | 00 | 00 | 00 |                  |
| 00c0: | 00 | 00 | 00 | 00 | 00 | 00 | 00 | 00 | 00 | 00 | 00 | 00 | 00 | 00 | 00 | 00 |                  |
| 00d0: | 00 | 00 | 00 | 00 | 00 | 00 | 00 | 00 | 00 | 00 | 00 | 00 | 00 | 00 | 00 | 00 |                  |
| 00e0: | 00 | 00 | 00 | 00 | 00 | 00 | 00 | 00 | 00 | 00 | 00 | 00 | 00 | 00 | 00 | 00 |                  |
| 00f0: | 00 | 00 | 00 | 00 | 00 | 00 | 00 | 00 | 00 | 00 | 00 | 00 | 00 | 00 | 00 | 00 |                  |
|       |    |    |    |    |    |    |    |    |    |    |    |    |    |    |    |    |                  |

## 6.6 USB Interface

For USB Interface Testing you can use following u-boot commands. These commands will give you detailed information of the USB controller and devices connected to the USB.

The objective of bring up of USB interface

1. Successful Scanning, reading and writing all USB Devices of T4240

#### **U-boot commands**

```
=> usb reset
(Re)start USB...
USBO: USB EHCI 1.00
scanning bus 0 for devices... 2 USB Device(s) found
USB1: USB EHCI 1.00
scanning bus 1 for devices... 1 USB Device(s) found
      scanning usb for storage devices... 1 Storage Device(s) found
=> usb tree
USB device tree:
 1 Hub (480 Mb/s, 0mA)
    u-boot EHCI Host Controller
  +-2 Mass Storage (480 Mb/s, 200mA)
       SanDisk Cruzer Blade 200421032111ADD2A0C5
       3 Hub (480 Mb/s, 0mA)
    u-boot EHCI Host Controller
=> usb info
1: Hub, USB Revision 2.0
- u-boot EHCI Host Controller
 - Class: Hub
- PacketSize: 64 Configurations: 1
 - Vendor: 0x0000 Product 0x0000 Version 1.0
  Configuration: 1
  - Interfaces: 1 Self Powered OmA
```

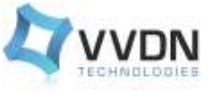

```
Interface: 0
- Alternate Setting 0, Endpoints: 1
- Class Hub
- Endpoint 1 In Interrupt MaxPacket 2048 Interval 255ms
```

# 6.7 SD Card Interface

U-boot provides the standard command "mmc" to check, read, erase and write SD Card.

```
=>help mmc
mmc - MMC sub system
Usage:
mmc read <device num> addr blk# cnt
mmc write <device num> addr blk# cnt
mmc rescan <device num>
mmc list - lists available devices
```

## 6.8 PCIe Interface

PCIe Interface Testing can be done from u-boot level. PCI commands will show you the device ids of the devices connected to pci bus.

The objective of bring up of PCIe interface 1. Successful Scanning, reading and writing all PCI Devices connected to pci bus of T4240.

#### Following are the u-boot commands

pci [bus] [long] - short or long list of PCI devices on bus 'bus'
pci header b.d.f - show header of PCI device 'bus.device.function'
pci display[.b, .w, .l] b.d.f [address] [# of objects]
- display PCI configuration space (CFG)
pci next[.b, .w, .l] b.d.f address - modify, read and keep CFG address
pci modify[.b, .w, .l] b.d.f address - modify, auto increment CFG
address
pci write[.b, .w, .l] b.d.f address value - write to CFG address

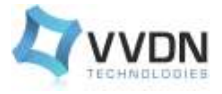

Examples:

| => <b>pci 0</b><br>Scanning PC<br>BusDevFun                                                                                                    | I devices<br>VendorId         | on bus 0<br>DeviceId          | Device Class                               | Sub-Class                    |              |  |  |  |
|----------------------------------------------------------------------------------------------------|-------------------------------|-------------------------------|--------------------------------------------|------------------------------|--------------|--|--|--|
| 00.00.00                                                                                                    | 0x1957                        | 0x0440                        | Processor                                  | 0x20                         |              |  |  |  |
| => <b>pci 1</b><br>Scanning PC<br>BusDevFun                                                                                                    | I devices<br>VendorId         | on bus 1<br>DeviceId          | Device Class                               | Sub-Class                    |              |  |  |  |
| 01.00.00                                                                                                    | 0x1957                        | 0x0800                        | Processor                                  | 0x2                          |              |  |  |  |
| <pre>=&gt; pci display 0<br/>00000000: 04401957 00100006 0b200010 00810008<br/>00000010: df000000 00000000 00010100 000000111<br/>00000020: e010e000 00011001 00000000 00000000<br/>00000030: 00000000 0000040 00000000 000001ff<br/>From the linux terminal we can scan pci devices and read write memory<br/>and I/O Space allocated<br/>to it using SYSFS and lspci.</pre> |                               |                               |                                            |                              |              |  |  |  |
| <pre>=&gt; lspci 00:00.0 Hos (rev 0b) 00:14.0 USB (rev 04)</pre>                                                                                                    | t bridge:<br>controlle        | Intel Corpor<br>er: Intel Cor | ration Haswell-ULT P                       | DRAM Control<br>t-LP USB xHC | ler<br>I HC  |  |  |  |
| 00:1c.0 PCI<br>Port 1 (rev<br>00:1c.2 PCI                                                                                                    | bridge: I<br>e4)<br>bridge: I | intel Corpora                 | ation Lynx Point-LP<br>ation Lynx Point-LP | PCI Express                  | Root<br>Root |  |  |  |
| Port 3 (rev<br>00:1c.3 PCI<br>Port 4 (rev                                                                                                    | e4)<br>bridge: I<br>e4)       | Intel Corpora                 | ation Lynx Point-LP                        | PCI Express                  | Root         |  |  |  |
| 00:1c.4 PCI<br>Port 5 (rev<br>00:1d.0 USB<br>(rev 04)                                                                                                    | bridge: 1<br>e4)<br>controlle | intel Corpora                 | ation Lynx Point-LP                        | PCI Express                  | Root<br>I #1 |  |  |  |

00:1f.2 SATA controller: Intel Corporation Lynx Point-LP SATA Controller 1 [AHCI mode] (rev 04)

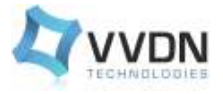

# 7 Starting Linux from SD Card

The Linux kernel and file system can be copied to the SD card for production deployment. As such the SD card included in the t4240mfcs kit will contain the different images for linux kernel, root filesystem and the device tree binaries in the /dev/sdb partition as mentioned in the figure.

| Adev/sdb1<br>1.00 GB Pertition Pile System Size Used Unued Pile<br>unaSocated InsuSocated 1.00 GBB Adev/sdb1 Cell Adev/sdb1 Cext2 Cext2 |       |
|----------------------------------------------------------------------------------------------------|-------|
| Partition Pile System Size Used Unused Pi<br>smallocated methods of the System Size Call Transformer Size Call Size Call Size Cal |       |
| iunaRocated III unaSocated III unaSocate                                                                                                    | Age : |
| /dev/sdb1 ext2 6.29 GB 6.29 GB                                                                                                    |       |
|                                                                                                    |       |
|                                                                                                    |       |
|                                                                                                    |       |
|                                                                                                    |       |
|                                                                                                    |       |
|                                                                                                    |       |
|                                                                                                    |       |
|                                                                                                    |       |
|                                                                                                    |       |
|                                                                                                    |       |
|                                                                                                    |       |
|                                                                                                    |       |
|                                                                                                    |       |
|                                                                                                    |       |
|                                                                                                    |       |
|                                                                                                    |       |
|                                                                                                    |       |
|                                                                                                    |       |

Figure 17 Table for SD card partition

## 7.1 Steps for Ethernet port setting

- a. Connect Ethernet cable between server1/server2, where need to upgrade images and Linux PC
- b. Ethernet port setting required at server1/server2 for upgrading the images in SD card, Catch kernel prompt and run following command

sudo ifconfig fm1-mac1 192.168.1.10 up

c. Ethernet port setting at Linux PC side

sudo ifconfig eth0 192.168.1.20 up

## 7.2 Upgrade u-boot on SD card

- a. Go to the directory where "u-boot-with-spl-pbl.bin" file is present in Linux PC
- b. Copy image into SD card by using scp

scp u-boot-with-spl-pbl.bin root@192.168.1.10:

Now Copy this binary into /dev/mmcblk0 partition of SD card

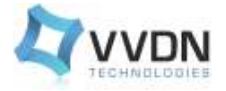

#### sudo dd if=u-boot-with-spl-pbl.bin of=/dev/mmcblk0 seek=8 count=1560 bs=512

c. Reboot the board

## 7.3 Upgrade uImage and t4240mfcs.dtb on SD card

- a. Go to the directory where "*uImage and t4240mfcs.dtb*" file is present in Linux PC
- b. Mount directory.

mkdir mount
mount -t ext2 /dev/mmcblk0p1 mount/

c. Copy image into SD card by using scp

scp uImage root@<board ip>:/home/root/mount/boot/

scp t4240mfcs.dtb root@<board ip>:/home/root/mount/boot/

umount /home/root/mount

d. Reboot the board.

#### **Reboot the Right T4240 Board (Server 1)**

Press Reset button, for right t4240 reset release reset button when power led is blinking fast (3-6 seconds).

#### **Reboot the left T4240 Board (Server 2)**

Press Reset button, for left t4240 reset release reset button when power led is blinking slow (9-12 seconds).

| Button | 0-3 sec   | 3-6 sec (Fast<br>blink power led) | 6-9 sec   | 9-12 sec (Slow<br>blink power led) |
|--------|-----------|-----------------------------------|-----------|------------------------------------|
| Reset  | No Action | Right T4240 Reset                 | No Action | left T4240 Reset                   |